## HOW TO USE OPAC....

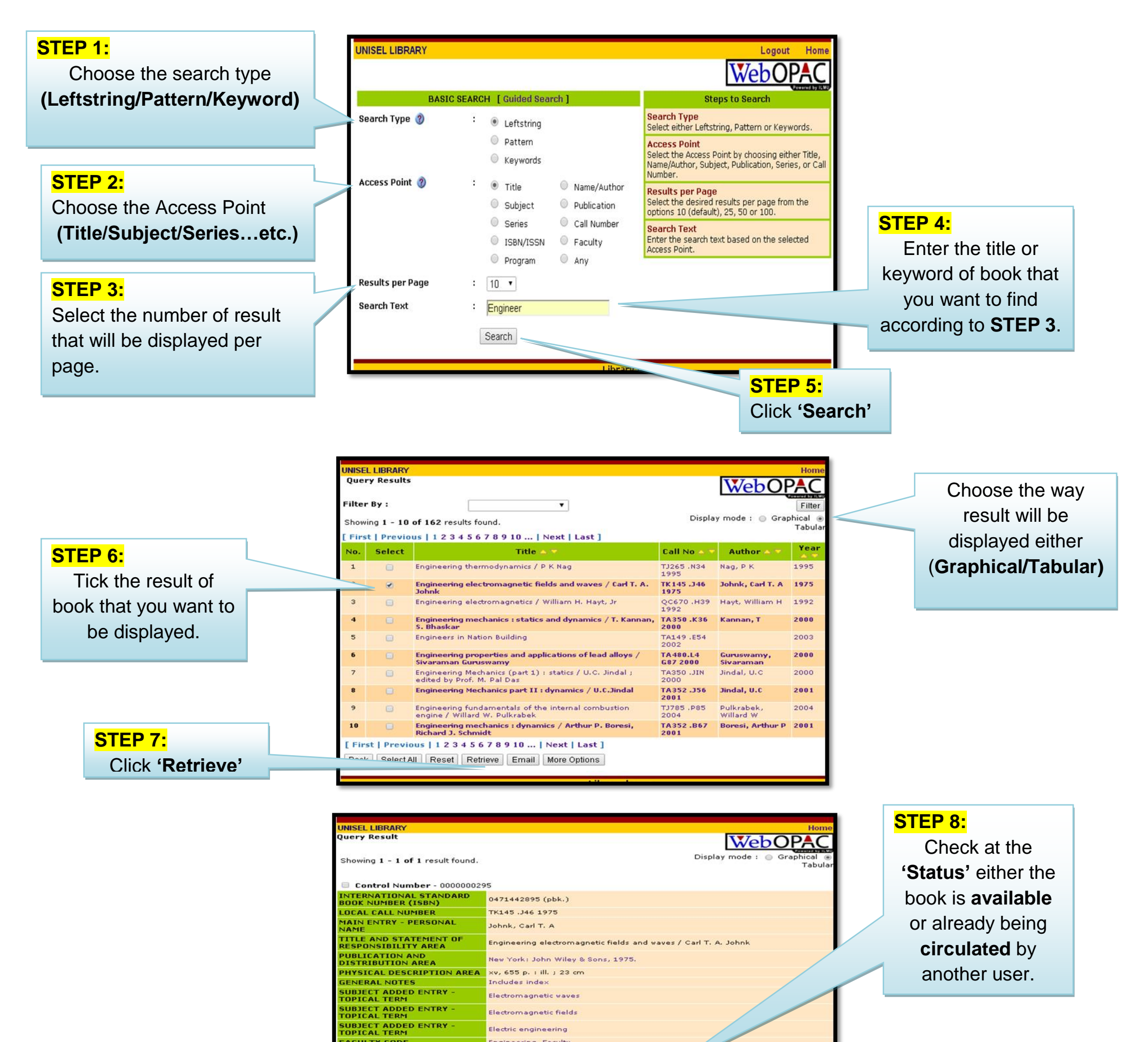

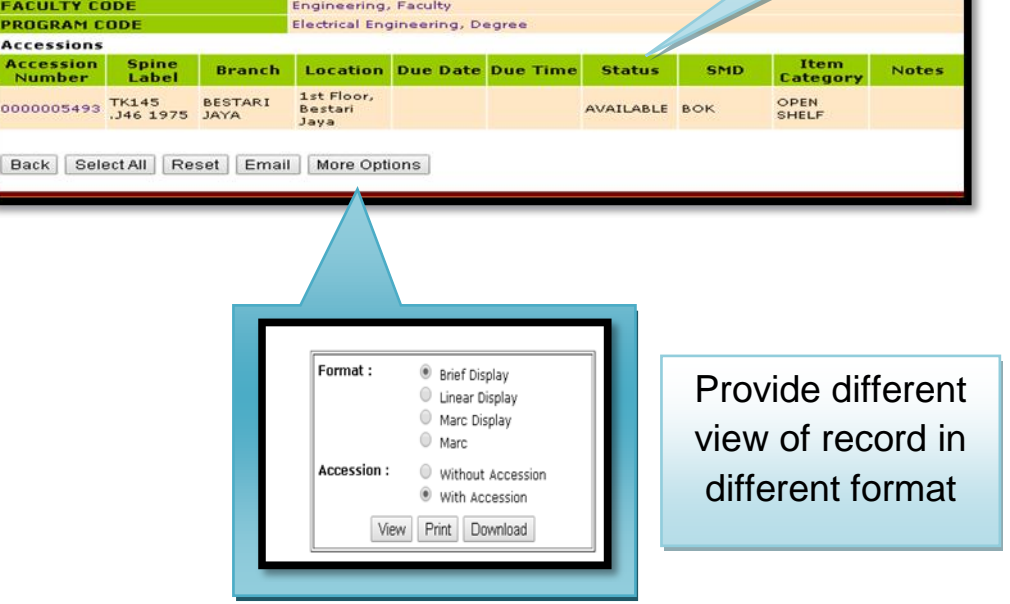